## BAB IV HASIL PENELITIAN DAN PEMBAHASAN

## 4.1 Hasil Penelitian

Penelitian ini telah melalui tahap perancangan dan pengumpulan data serta melewati tahapan evaluasi pengujian program secara langsung, maka dihasilkan sebuah Sistem Data Mart Menggunakan Odoo *Framework* Berbasis *Website* Pada PT. Tunas Dwipa Matra dengan menggunakan Data Mart sebagai fasilitas penyimpanan data pada sistem dengan pertimbangan bahwa Data Mart lebih mudah di implementasikan dan mempunyai resiko kegagalan lebih kecil.

Berikut ini menjelaskan mengenai sistem yang dihasilkan, hasil tampilan akan dijelaskan dalam bentuk tampilan program yang telah dijalankan pada alamat *website* <u>https://testunas.honda-ku.com/</u>. Berikut tampilan Sistem Data Mart Menggunakan Odoo *Framework* Berbasis *Website* Pada PT. Tunas Dwipa Matra:

## 4.1.1 Halaman Home

Halaman ini merupakan tampilan awal dari Sistem Data Mart Menggunakan Odoo *Framework* Berbasis *Website* Pada PT. Tunas Dwipa Matra sebelum masuk ke halaman *Login*.

Gambar 4.1 berikut ini merupakan tampilan halaman *home* pada Sistem Data Mart Menggunakan Odoo *Framework* Berbasis *Website* Pada PT. Tunas Dwipa Matra:

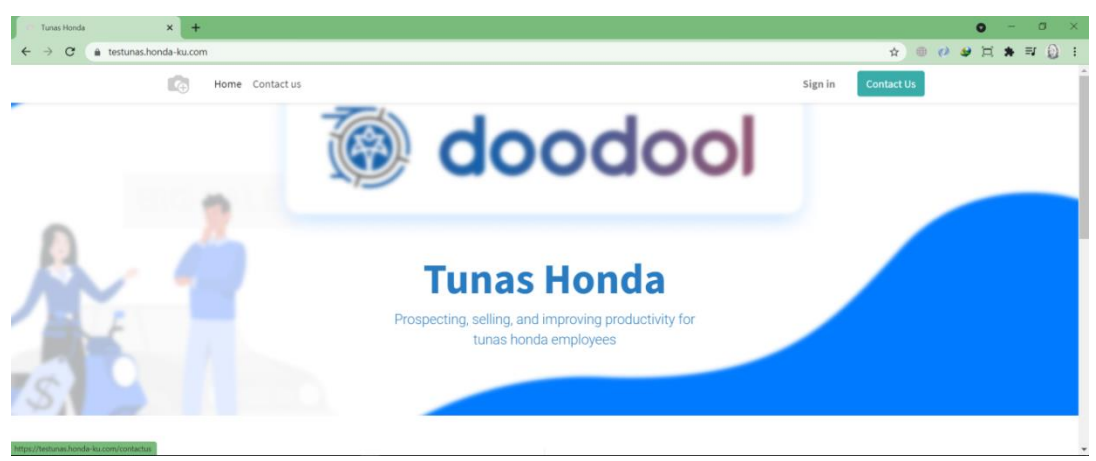

Gambar 4.1 Halaman Home

#### 4.1.2 Halaman Login

Halaman ini merupakan halaman *Login* yang harus di isi sesuai dengan data akun yang telah di registrasi oleh DB admin agar dapat masuk ke dalam menu utama Sistem Data Mart Menggunakan Odoo *Framework* Berbasis *Website* Pada PT. Tunas Dwipa Matra.

Gambar 4.2 berikut ini merupakan tampilan dari halaman *Login* Sistem Data Mart Menggunakan Odoo *Framework* Berbasis *Website* Pada PT. Tunas Dwipa Matra:

| 101 Login   My Website | × +                 |          |                                       |                 |         |            | 0 -   | σ   | ×   |
|------------------------|---------------------|----------|---------------------------------------|-----------------|---------|------------|-------|-----|-----|
| ← → C 🍙 testunas.hono  | da-ku.com/web/login |          |                                       |                 |         | 아 ☆ 🕀 🕖    | 9 🗐 🛪 | I 💮 | :   |
|                        | Home Contact        | us       |                                       |                 | Sign in | Contact Us |       |     | Â   |
|                        |                     |          | Email                                 |                 |         |            |       |     |     |
|                        |                     |          | admin                                 |                 |         |            |       |     |     |
|                        |                     |          | Password                              |                 |         |            |       |     |     |
|                        |                     |          |                                       |                 |         |            |       |     |     |
|                        |                     |          | Log in                                |                 |         |            |       |     |     |
|                        |                     |          | Reset Password<br>Log in as superuser |                 |         |            |       |     |     |
|                        |                     |          | - 0r -                                |                 |         |            |       |     | - 1 |
|                        |                     |          | Log in with Google                    |                 |         |            |       |     |     |
|                        |                     |          |                                       |                 |         |            |       |     |     |
|                        | Useful Links        | About us |                                       | Connect with us |         |            |       |     |     |

Gambar 4.2 Halaman Login

#### 4.1.3 Menu Utama

Halaman ini merupakan tampilan Menu Utama Sistem Data Mart Menggunakan Odoo *Framework* Berbasis *Website* Pada PT. Tunas Dwipa Matra setelah *User* berhasil *Login*. Sistem ini digunakan oleh user untuk mengolah data transaksi penerimaan sparepart sepeda motor honda (*On Incoming Shipment*) dan pengeluaran sparepart sepeda motor honda (*On Outgoing Shipment*). Setelah data di olah pada sistem, maka sistem akan mengirim data ke sistem *back office* dengan menggunakan teknologi API sebagai penghubung antara 2 sistem agar bisa saling terintegrasi, Sistem ini mempunyai banyak fitur yang mendukung proses pengolahan data pada operasional perusahaan.

Gambar 4.3 berikut ini merupakan tampilan Menu Utama Sistem Data Mart Menggunakan Odoo *Framework* Berbasis *Website* Pada PT. Tunas Dwipa Matra :

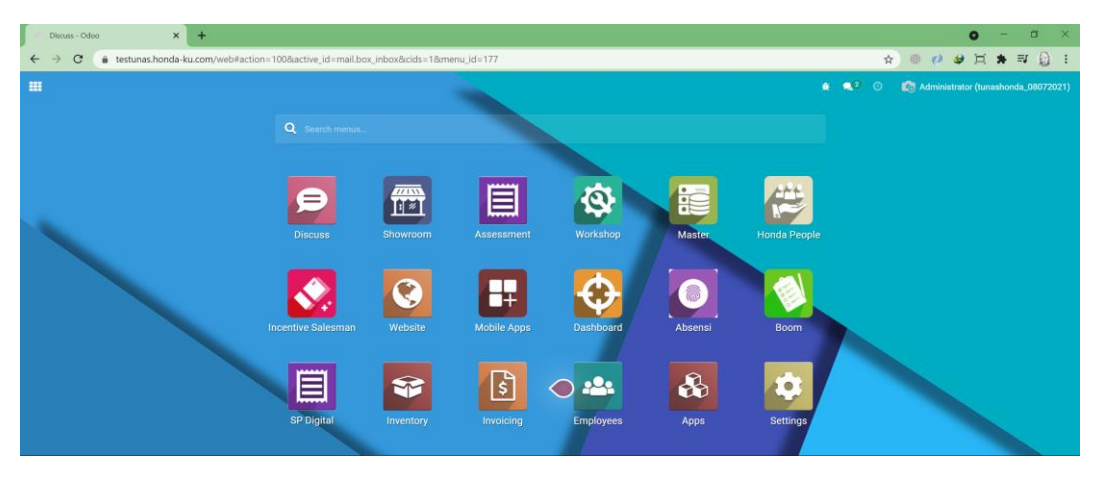

Gambar 4.3 Menu Utama Sistem

# 4.1.4 Menu On Incoming Shipment

Menu On Incoming Shipment merupakan menu yang menampilkan data list transaksi penerimaan sparepart yang akan di proses oleh sistem, data tersebut diperoleh dari sistem back office yang secara otomatis mengirim data dengan menggunakan fitur scheduler pada sistem, pada saat waktu telah di tentukan dengan scheduler maka sistem otomatis akan mengirim data transaksi sparepart ke sistem Data Mart setiap ada transaksi baru pada sistem back office dengan memanfaatkan teknologi API. Pada menu ini juga memliki fitur state/status data transaksi yang terdiri dari 'Ready' & 'Done', jika data transaksi berstatus 'Ready' maka data tersebut siap di proses oleh sistem, dan jika data transaksi berstatus 'Done' maka menandakan data tersebut sudah di olah dan terkirim ke sistem back office perusahaan.

Gambar 4.4 dan 4.5 halaman berikut merupakan tampilan Menu *On Incoming Shipment* pada Sistem Data Mart Menggunakan Odoo *Framework* Berbasis *Website* Pada PT. Tunas Dwipa Matra :

| () PH2Z20200100445 - Odd                           | • × +                                                                  |                          |                        |               | o – a ×                             |
|----------------------------------------------------|------------------------------------------------------------------------|--------------------------|------------------------|---------------|-------------------------------------|
| $\leftrightarrow$ $\rightarrow$ $C$ $\hat{e}$ test | unas.honda-ku.com/web#id=24036&action=515&model=stock.picking&view_typ | e=form&cids=1&menu_id=71 |                        | ☆ @           | 🕐 🔮 🖂 🗯 🗐 😧 😵                       |
| III Workshop                                       | Pembelian H2 Service Stock Card Laporan                                |                          |                        | * 🔍 O 👩       | Administrator (tunashonda_08072021) |
| On Incoming Shipn                                  | nent / PH2Z20200100445                                                 |                          |                        |               |                                     |
|                                                    |                                                                        | 🕀 Print                  |                        |               | 56/80 < >                           |
|                                                    |                                                                        |                          |                        |               | Ready Done                          |
| Source Document<br>Branch<br>Type PO               | PH2Z20200100445<br>[MML] PT Tunas Dwipa Matra (Main Dealer)<br>FIX     | Date<br>Transaction Type | 07/27/2021<br>Incoming |               |                                     |
| Proving Link Provint In                            | wara                                                                   |                          |                        |               |                                     |
| Nomor Dus                                          | Part Number                                                            | Qty Reserved             | Qty Done               | Qty Available | Qty Status                          |
| KH2Z20200105646                                    | [03512HDL000] HONDA DISC LOCK                                          | 0                        | 0                      | 10            | 10.00 Available                     |
| KH2Z20200105685                                    | [03512HDL000] HONDA DISC LOCK                                          | 0                        | 0                      | 10            | 10.00 Available                     |
| KH2Z20200105706                                    | [03512HDL000] HONDA DISC LOCK                                          | 0                        | 0                      | 10            | 10.00 Available                     |
| KH2Z20200105740                                    | [03512HDL000] HONDA DISC LOCK                                          | 0                        | 0                      | 10            | 10.00 Available                     |
|                                                    |                                                                        |                          |                        |               |                                     |

Gambar 4.4 Menu On Incoming Shipment Form

|    | On Incoming Shipment - Odoo | × +               |                 |                                           |           |            |             |                  | • - • ×                           |
|----|-----------------------------|-------------------|-----------------|-------------------------------------------|-----------|------------|-------------|------------------|-----------------------------------|
| ←  | → C 🔒 testunas.ht           | onda-ku.com/web#a | tion=515&mode   | l=stock.picking&view_type=list&cids=1&men | u_id=71   |            |             | ☆ ⊕              | 🤣 😂 🗮 🗮 🗐 🗄 👘                     |
|    | Workshop                    | Pembelian H2 Ser  | vice Stock Card | Laporan                                   |           |            |             | 🐮 🔍 🕐 📸 Ad       | ministrator (tunashonda_08072021) |
| Or | Incoming Shipment           |                   |                 |                                           | T Ready 🛪 | Search     |             |                  | ٩                                 |
| 4  |                             |                   |                 |                                           | ▼ Filters | ≡ Group By | ★ Favorites |                  | 161-240/349 🕻 🕻                   |
|    | Source Document             | Туре              | PO              | Branch                                    |           |            | Date        | Transaction Type | Status                            |
|    | PH2Z20181000228             | HTL               |                 | [MML] PT Tunas Dwipa Matra (Main Dealer)  |           |            | 07/24/2021  | Incoming         | Ready                             |
|    | PH2Z20180400474             | FIX               |                 | [MML] PT Tunas Dwipa Matra (Main Dealer)  |           |            | 07/25/2021  | Incoming         | Ready                             |
|    | PH2Z20180400385             | HTL               |                 | [MML] PT Tunas Dwipa Matra (Main Dealer)  |           |            | 07/25/2021  | Incoming         | Ready                             |
|    | PH2Z20190100596             | FIX               |                 | [MML] PT Tunas Dwipa Matra (Main Dealer)  |           |            | 07/25/2021  | Incoming         | Ready                             |
|    | PH2Z20180400586             | FIX               |                 | [MML] PT Tunas Dwipa Matra (Main Dealer)  |           |            | 07/25/2021  | Incoming         | Ready                             |
|    | PH2Z20181000289             | HTL               |                 | [MML] PT Tunas Dwipa Matra (Main Dealer)  |           |            | 07/25/2021  | Incoming         | Ready                             |
|    | PH2Z20180400577             | FIX               |                 | [MML] PT Tunas Dwipa Matra (Main Dealer)  |           |            | 07/25/2021  | Incoming         | Ready                             |
|    | PH2Z20180400576             | FIX               |                 | [MML] PT Tunas Dwipa Matra (Main Dealer)  |           |            | 07/25/2021  | Incoming         | Ready                             |
|    | PH2Z20180400482             | FIX               |                 | [MML] PT Tunas Dwipa Matra (Main Dealer)  |           |            | 07/25/2021  | Incoming         | Ready                             |
|    | PH2Z20180400695             | FIX               |                 | [MML] PT Tunas Dwipa Matra (Main Dealer)  |           |            | 07/25/2021  | Incoming         | Ready                             |
|    | PH2Z20180400658             | FIX               |                 | [MML] PT Tunas Dwipa Matra (Main Dealer)  |           |            | 07/25/2021  | Incoming         | Ready                             |
|    | PH2Z20180600326             | HTL               |                 | [MML] PT Tunas Dwipa Matra (Main Dealer)  |           |            | 07/26/2021  | Incoming         | Ready                             |
|    | PH2Z20181100162             | FIX               |                 | [MML] PT Tunas Dwipa Matra (Main Dealer)  |           |            | 07/26/2021  | Incoming         | Ready                             |
|    | PH2Z20180600056             | FIX               |                 | [MML] PT Tunas Dwipa Matra (Main Dealer)  |           |            | 07/26/2021  | Incoming         | Ready                             |
|    |                             |                   |                 |                                           |           |            |             |                  |                                   |

Gambar 4.5 Menu On Incoming Shipment Tree view

## 4.1.5 Menu On Outgoing Shipment

Menu *On Outgoing Shipment* merupakan menu yang menampilkan data list transaksi pengeluaran barang yang memiliki fitur dan fungsi yang sama dengan menu *on incoming shipment*.

Gambar 4.6 dan 4.7 halaman berikut adalah halaman Menu *On Outgoing Shipment* pada Sistem Data Mart Menggunakan Odoo *Framework* Berbasis *Website* Pada PT. Tunas Dwipa Matra:

| ← → C  test Workshop                                         | Dolan X +<br>unas.honda-tu.com/vebFid=408.action=5168.model=stock.picking&view_type=form8<br>Pembelian H2 Service Block Card Laporan | cids=1&menu_id=71        |                        | ★ <b>€</b> 2 ⊙ | <ul> <li>● - □ ×</li> <li>● ? ◆ ↓ ↓ ★ ₽ ↓ ↓ ↓</li> <li>Administrator (unashonda,08072021)</li> </ul> |
|--------------------------------------------------------------|----------------------------------------------------------------------------------------------------|--------------------------|------------------------|----------------|----------------------------------------------------------------------------------------------------|
| On Outgoing Shipn                                            | nent / SO/MML/21/02/01035                                                                                                    | - Print                  |                        |                | 7/37                                                                                                 |
|                                                              |                                                                                                    |                          |                        |                | 1131                                                                                                 |
|                                                              |                                                                                                    |                          |                        |                | Ready Done                                                                                           |
| Source Document<br>Branch<br>Type PO<br>Picking List Audit T | SD/MMU/21/02/01035<br>(A0096) PT Astra International Tbi:<br>rail                                                                    | Date<br>Transaction Type | 07/14/2021<br>Outgoing |                |                                                                                                    |
| Nomor Dus                                                    | Part Number                                                                                                    | Qty Reserved             | Qty Done               | Qty Available  | Qty Status                                                                                           |
|                                                              | [64360K60B60ZB] COVER, L UNDER SIDE                                                                                                  | 0                        | 0                      | 1              | 1.00 Available                                                                                       |
|                                                              | [64420K59A70ZD] GARNISH,L FR                                                                                                    | 0                        | 0                      | 1              | 1.00 Available                                                                                       |
|                                                              | [64310K59A70ZB] STEP,FLOOR                                                                                                    | 0                        | 0                      | 1              | 1.00 Available                                                                                       |
|                                                              | [53205K59A70ZB] COVER,HANDLE FR (BLK)                                                                                                | 0                        | 0                      | 1              | 1.00 Available                                                                                       |
|                                                              | [45517K81N30] HOLDER, MIRROR                                                                                                    | 0                        | 0                      | 1              | 1.00 Available                                                                                       |
|                                                              | [81141K60B60ZA] COVER, INNER LOWER                                                                                                   | 0                        | 0                      | 1              | 1.00 Available                                                                                       |
|                                                              | [81131K59A70YA] COVER, RACK (BLACK)                                                                                                  | 0                        | 0                      | 1              | 1.00 Available                                                                                       |
|                                                              |                                                                                                    | -                        | ^                      |                | • 66 A                                                                                               |

Gambar 4.6 Menu On Outgoing Shipment Form

| On Outgoing Shipment - Odoo 🛛 🗙 🕂                                                     |                              |                                |                  |             |             |                  | <b>o</b> – a ×                          |
|---------------------------------------------------------------------------------------|------------------------------|--------------------------------|------------------|-------------|-------------|------------------|-----------------------------------------|
| $\leftrightarrow$ $\rightarrow$ C $\hat{\mathbf{e}}$ testunas.honda-ku.com/web#action | =516&model=stock.picking&vie | ew_type=list&cids=1&menu_id=71 |                  |             |             | ¢                | ) 🕘 😢 😂 🛤 🗐 🗄                           |
| Workshop Pembelian H2 Service                                                         | Stock Card Laporan           |                                |                  |             |             | ¥ 🔍 0            | Kan Administrator (tunashonda_08072021) |
| On Outgoing Shipment                                                                  |                              |                                | T Ready 🗙        | Branch 🛪 Se | arch        |                  | ٩                                       |
| *                                                                                     |                              |                                | <b>▼</b> Filters | Group By    | ★ Favorites |                  | 1-23/23 < >                             |
| Source Document                                                                       | Type PO                      | Branch                         |                  | Date        |             | Transaction Type | Status                                  |
| <ul> <li>[B0052] Virya Motor (1)</li> </ul>                                           |                              |                                |                  |             |             |                  |                                         |
| S0/MML/19/12/00642                                                                    |                              | [B0052] Virya Motor            |                  | 07/14/2021  |             | Outgoing         | Ready                                   |
| + [A0020] Rona Motor (1)                                                              |                              |                                |                  |             |             |                  |                                         |
| <ul> <li>[B0086] Raja Motor 2 (1)</li> </ul>                                          |                              |                                |                  |             |             |                  |                                         |
| <ul> <li>[A0092] PT Trio Kencana Abadi (1)</li> </ul>                                 |                              |                                |                  |             |             |                  |                                         |
| <ul> <li>[DLR] PT TDM (Raden Intan) (1)</li> </ul>                                    |                              |                                |                  |             |             |                  |                                         |
| <ul> <li>[A0129] PT Muncul Jaya Abadi (1)</li> </ul>                                  |                              |                                |                  |             |             |                  |                                         |
| <ul> <li>[A0158] PT Metaguna Innova (Moto Care) (1)</li> </ul>                        |                              |                                |                  |             |             |                  |                                         |
| <ul> <li>[A0043] PT Lampung Motor 3 (3)</li> </ul>                                    |                              |                                |                  |             |             |                  |                                         |
| <ul> <li>[A0072] PT Lampung Motor 2 (2)</li> </ul>                                    |                              |                                |                  |             |             |                  |                                         |
| <ul> <li>[A0013] PT Lampung Motor (4)</li> </ul>                                      |                              |                                |                  |             |             |                  |                                         |
| <ul> <li>[A0057] PT DAM (Way Halim) (1)</li> </ul>                                    |                              |                                |                  |             |             |                  |                                         |
| <ul> <li>[A0083] PT DAM (Menggala) (2)</li> </ul>                                     |                              |                                |                  |             |             |                  |                                         |

Gambar 4.7 Menu On Outgoing Shipment Tree View

# 4.1.6 Menu Stockcard Incoming

Menu Stockcard Incoming adalah menu yang akan memproses data list transaksi penerimaan barang yang ada pada menu On Incoming Shipment. Pada menu ini user akan menginput data transaksi sparepart berdasarkan pada data transaksi yang sudah tersedia di menu On Incoming Shipment yang status transaksi nya 'ready'. Menu ini memiliki fitur confirm, transfer dan print transaksi. Setelah user menginputkan data kemudian user mengklik tombol confirm pada transaksi tersebut agar muncul tombol 'transfer' yang berfungsi untuk mengirimkan data transaksi yang sudah di proses ke sistem back office perusahaan dengan

menggunakan teknologi API. Menu *print* transaksi berfungsi untuk mencetak data transaksi dalam bentuk output data berformat pdf. Pada menu ini juga ditampilkan menu *Picking List* yang berelasi *one2many* pada *table Stockcard Line Transaction*.

Gambar 4.8 dan 4.9 berikut ini adalah tampilan Menu *Stockcard Incoming* pada Sistem Data Mart Menggunakan Odoo *Framework* Berbasis *Website* Pada PT. Tunas Dwipa Matra:

| SC/MML/21/07/00003 - Odoo             | × +                                             |                                       |                          |                        |         | 0                      | – a ×            |
|---------------------------------------|-------------------------------------------------|---------------------------------------|--------------------------|------------------------|---------|------------------------|------------------|
| ← → C 🍙 testunas.ho                   | onda-ku.com/web#id=7&action=                    | 511&model=dms.stockcard&view_type=for | m&cids=1&menu_id=71      |                        | \$      | ) 🕖 🔮 🖂                | * ≕ 💮 🗉          |
| III Workshop                          | Pembelian H2 Service Stoc                       |                                       |                          |                        | ¥ 🔍 0 🛛 | 👩 Administrator (tuna: | shonda_08072021) |
| Stockcard Incoming / St               | C/MML/21/07/00003                               |                                       |                          |                        |         |                        |                  |
| ✓ Edit + Create                       |                                                 |                                       | Ø Action                 |                        |         |                        | 1/1 < >          |
| Cancel Transfer Print Stor            | ring List                                       |                                       |                          |                        |         | Draft On Progre        | Transfered       |
| SC/MML/21/07/                         | 00003                                           |                                       |                          |                        |         |                        |                  |
| Branch [MML]<br>Source Document (PH22 | PT Tunas Dwipa Matra (Main Deal<br>20170700208) | er)                                   | Transaction Type<br>Date | Incoming<br>07/26/2021 |         |                        |                  |
| Picking List Audit Trail              |                                                 |                                       |                          |                        |         |                        |                  |
| Source Document                       | No Dus                                          | Part Number                           | No Palet                 | No Index Location      | Qty     | Qty Available          | Qty Binbox       |
| PH2Z20170700208                       | KH2Z20170702363                                 | [5246AK15900] ARM CUSHION SET         |                          | 0 P.A1.6.1.1           | 1       | 1                      | 0                |
|                                       |                                                 |                                       |                          |                        |         |                        |                  |
|                                       |                                                 |                                       |                          |                        |         |                        |                  |
|                                       |                                                 |                                       |                          |                        |         |                        |                  |
|                                       |                                                 |                                       |                          |                        |         |                        |                  |

Gambar 4.8 Menu Stockcard Incoming Form

| Stockcard Incoming - Odoo +                                                                  |                           |            | o – a ×                            |
|----------------------------------------------------------------------------------------------|---------------------------|------------|------------------------------------|
| ← → C ( a testunas.honda-ku.com/web#action=511&model=dms.stockcard&view_type=list&cids=1&men | u_id=71                   | ☆ ⊕        | 🤣 😂 🗮 🗰 🗐 🗄                        |
| Workshop Perribelian H2 Service Stock Card Laporan                                           |                           | 🔅 🔍 O 👩 A  | dministrator (tunashonda_08072021) |
| Stockcard Incoming                                                                           | T Draft or Ready x Bearch |            | ۵                                  |
| + Create                                                                                     | ▼ Filters                 |            | 1-1/1 < >                          |
| Name Branch                                                                                  | Transaction Type          | Date       | Status                             |
| SC/MML/21/07/00003 [MML] PT Tunas Dwipa Matra (Main Dealer)                                  | Incoming                  | 07/26/2021 | On Progres                         |
|                                                                                              |                           |            |                                    |
|                                                                                              |                           |            |                                    |
|                                                                                              |                           |            |                                    |
|                                                                                              |                           |            |                                    |
|                                                                                              |                           |            |                                    |
|                                                                                              |                           |            |                                    |
|                                                                                              |                           |            |                                    |
|                                                                                              |                           |            |                                    |
|                                                                                              |                           |            |                                    |
|                                                                                              |                           |            |                                    |
|                                                                                              |                           |            |                                    |
|                                                                                              |                           |            |                                    |
|                                                                                              |                           |            |                                    |

Gambar 4.9 Menu Stockcard Incoming Tree View

|                 | PI                 | CKIN                      | g lis          | Т        |          |            |     |  |
|-----------------|--------------------|---------------------------|----------------|----------|----------|------------|-----|--|
| No Transaksi :  | SC/MML/21/07/0000  | 3                         | Та             | inggal   | : 2      | 2021-07-26 |     |  |
| Branch :        | PT Tunas Dwipa Mat | Tipe Transaksi : incoming |                |          |          |            |     |  |
| No Picking      | No Dus             | Kode Part                 | Nama<br>Barang | No Palet | No index | Lokasi     | Qty |  |
| PH2Z20170700208 | KH2Z20170702363    | ARM CUSHION<br>SET        | 5246AK15900    |          | 0        | P.A1.6.1.1 | 1   |  |
|                 |                    |                           | •              |          |          | Total: 1   | Pr  |  |

Gambar 4.10 Output Hasil Print Transaksi Stockcard Incoming

## 4.1.7 Menu Stockcard Outgoing

Menu Stockcard Outgoing adalah menu yang akan memproses data list transaksi pengeluaran barang yang ada pada menu On Outgoing Shipment. Pada menu ini user akan menginput data transaksi sparepart berdasarkan pada data transaksi yang sudah tersedia di menu On Outgoing Shipment yang status transaksi nya 'ready'. Menu ini memiliki fitur confirm, transfer dan print transaksi. Setelah user menginputkan data kemudian user mengklik tombol confirm pada transaksi tersebut agar muncul tombol 'transfer' yang berfungsi untuk mengirimkan data transaksi yang sudah di proses ke sistem back office perusahaan dengan menggunakan teknologi API. Menu print transaksi berfungsi untuk mencetak data transaksi dalam bentuk output data berformat pdf. Pada menu ini juga ditampilkan menu Picking List yang berelasi one2many pada table Stockcard Line Transaction.

Gambar 4.11 dan 4.12 halaman berikut merupakan Menu *Stockcard Outgoing* pada Sistem Data Mart Menggunakan Odoo *Framework* Berbasis *Website* Pada PT. Tunas Dwipa Matra:

| SC/A0020/21/07/00002 - Odoo X                                                                                                    | +                                                   |                     |                          |                        |              | 0 - 0 X                                 |
|----------------------------------------------------------------------------------------------------|-----------------------------------------------------|---------------------|--------------------------|------------------------|--------------|-----------------------------------------|
| ← → C 🔒 testunas.honda-ku.s                                                                                                    | com/web#id=2&action=512&model=dms.stockcard&view_ty | ype=form&cids=1&cme | nu_id=71                 |                        |              | ☆ ⊕ 🖉 🐓 🖾 🛊 🗐 🚯 🗄                       |
| Workshop Pembel                                                                                                    |                                                     |                     |                          |                        | <b>Q</b> 2 O | R Administrator (tunashonda_08072021)   |
| Stockcard Outgoing / SC/A002                                                                                                    | 20/21/07/00002                                      |                     |                          |                        |              |                                         |
| ✓ Edit + Create                                                                                                    |                                                     | O Action            |                          |                        |              | 1/2 < >                                 |
| Print Picking List                                                                                                    |                                                     |                     |                          |                        | Draft        | On Progres Ready to Transfer Transfered |
| Branch         [A0020/21/07/000]           Brunch         [A0020] Rona M           Brource Document         (001/MRL/21/0)           Picking List         Audit Trail | 1002<br>Interr                                      |                     | Transaction Type<br>Date | Outgoing<br>07/22/2021 |              |                                         |
| Source Document                                                                                                    | Part Number                                         | Location            | Qty Binbox               | Qty Request            | Qty          | Qty Supply Status QC                    |
| SO/MML/21/02/00955                                                                                                    | [23100KZLBA0] BELT DRIVE KIT                        |                     | 0                        | 5                      | 5            | 5 Done                                  |
| S0/MML/21/02/00955                                                                                                    | [ALF6201RS] BEARING BALL (SET)                      |                     | 0                        | 5                      | 5            | 5 Done                                  |
|                                                                                                    |                                                     |                     |                          |                        |              |                                         |
|                                                                                                    |                                                     |                     |                          |                        |              |                                         |
|                                                                                                    |                                                     |                     |                          |                        |              |                                         |

Gambar 4.11 Menu Stockcard Outgoing Form

| Stockard Outgoing - Odoo 🗙 🕇                           |                                                  |                  |              | • - • ×                         |
|--------------------------------------------------------|--------------------------------------------------|------------------|--------------|---------------------------------|
| ← → C ⓐ testunas.honda-ku.com/web#action=512&mode      | l=dms.stockcard&view_type=list&cids=1&menu_id=71 |                  | x 🔍 🔿 🔿      | 🔮 🖂 🗯 🛒 🙆 🗄                     |
| H Workshop Pembelian H2 Service Stock Card             |                                                  |                  | 🚊 🔍 🗿 🧑 Admi | nistrator (tunashonda_08072021) |
| Stockcard Outgoing                                     |                                                  | Branch 🛪 Search  |              | ٩                               |
| + Create 🛓                                             |                                                  | ▼ Filters        |              | 1-3/3 < >                       |
| Name                                                   | Branch                                           | Transaction Type | Date         | Status                          |
| * [A0020] Rona Motor (2)                               |                                                  |                  |              |                                 |
| SC/A0020/21/07/00002                                   | [A0020] Rona Motor                               | Outgoing         | 07/22/2021   | Transfered                      |
| SC/A0020/21/07/00001                                   | [A0020] Rona Motor                               | Outgoing         | 07/22/2021   | Transfered                      |
| <ul> <li>[A0070] PT Uber Anugerah Motor (1)</li> </ul> |                                                  |                  |              |                                 |
| <ul> <li>[A0105] Jaya Motor 2 (1)</li> </ul>           |                                                  |                  |              |                                 |
|                                                        |                                                  |                  |              |                                 |
|                                                        |                                                  |                  |              |                                 |
|                                                        |                                                  |                  |              |                                 |
|                                                        |                                                  |                  |              |                                 |
|                                                        |                                                  |                  |              |                                 |
|                                                        |                                                  |                  |              |                                 |
|                                                        |                                                  |                  |              |                                 |
|                                                        |                                                  |                  |              |                                 |
|                                                        |                                                  |                  |              |                                 |

Gambar 4.12 Menu Stockcard Outgoing Tree View

|                    |            | PICKIN             | <b>G</b> LIS | Т        |          |        |     |
|--------------------|------------|--------------------|--------------|----------|----------|--------|-----|
| No Transaksi       | : SC/A0020 | )/21/07/00002      | Tanggal      |          | : 2021-  | 07-22  |     |
| Branch             | : Rona Mot | or                 | Tipe Tran    | saksi    | : outgo  | oing   |     |
| No Picking         | No Dus     | Kode Part          | Nama Barang  | No Palet | No index | Lokasi | Qty |
| SO/MML/21/02/00955 |            | BELT DRIVE KIT     | 23100KZLBA0  |          | 0        |        | 5   |
| SO/MML/21/02/00955 |            | BEARING BALL (SET) | ALF6201RS    |          | 0        |        | 5   |

Gambar 4.13 Output Hasil Print Transaksi Stockcard Outgoing

# 4.1.8 Menu Locations Area

Menu *Locations Area* adalah menu yang berfungsi untuk menampung data area lokasi penyimpanan sparepart yang nantinya akan di gunakan oleh user untuk meyimpan sparepart sesuai dengan lokasi penyimpanannya pada sistem.

Gambar 4.14 dan 4.15 berikut ini merupakan Tampilan Menu *Locations Area* pada Sistem Data Mart Menggunakan Odoo *Framework* Berbasis *Website* Pada PT. Tunas Dwipa Matra:

| 10) P-0 | Odoo      |             | × +          |                |          |              |                 |             |               |             |               | <b>o</b> – a ×                                |
|---------|-----------|-------------|--------------|----------------|----------|--------------|-----------------|-------------|---------------|-------------|---------------|-----------------------------------------------|
| ← →     | C 🕯       | testunas.ho | ida-ku.com/\ | veb#id=18≀acti | on=505&m | odel=dms.sto | ckcard.location | n.area&viev | v_type=form8# | cids=18cmer | nu_id=74      | ☆) ⊕ 🖉 🖉 🛤 🗊 🕃 🗄                              |
|         | Master    | Deal        |              | Department     | Products | Warehouse    | Traceability    | Pricelist   |               |             | Configuration | 🛊 🔍 2 💿 🧑 Administrator (tunashonda_08072021) |
| Locat   | ons Area  | a / P       |              |                |          |              |                 |             |               |             |               |                                               |
| 🖋 Edit  | + Creat   | e           |              |                |          |              |                 |             |               |             |               | 1/3 🕻 🕻                                       |
| Area    |           | P           |              |                |          |              |                 |             | D             | eskripsi    |               | ĺ                                             |
| Line    | Audit Tra | 1           |              |                |          |              |                 |             |               |             |               |                                               |
| Line    |           |             |              |                |          |              |                 |             |               |             |               |                                               |
| A1      |           |             |              |                |          |              |                 |             |               |             |               |                                               |
| A2      |           |             |              |                |          |              |                 |             |               |             |               |                                               |
| A3      |           |             |              |                |          |              |                 |             |               |             |               |                                               |
| 44      |           |             |              |                |          |              |                 |             |               |             |               |                                               |
| A6      |           |             |              |                |          |              |                 |             |               |             |               |                                               |
| B1      |           |             |              |                |          |              |                 |             |               |             |               |                                               |
| B2      |           |             |              |                |          |              |                 |             |               |             |               |                                               |
| B3      |           |             |              |                |          |              |                 |             |               |             |               |                                               |
| B4      |           |             |              |                |          |              |                 |             |               |             |               |                                               |

Gambar 4.14 Menu Locations Area Form

| C Locations Area - Odoo 🛛 🗙 | +                                                                                             |                             |                         |                | o – o ×                               |
|-----------------------------|-----------------------------------------------------------------------------------------------|-----------------------------|-------------------------|----------------|---------------------------------------|
| ← → C 🏦 testunas.honda-ku.  | .com/web#action=505&model=dms.stockcard.location.area8                                        | kview_type=list8kcids=18kme | enu_id=74               | Ŕ              | · · · · · · · · · · · · · · · · · · · |
| III Master Dealer Par       | rtners Department Products Warehouse Traceability                                             | Pricelist Localization I    | Incentive Configuration | <b># 4</b> 2 O | 🔞 Administrator (tunashonda_08072021) |
| Locations Area              |                                                                                               | Se                          | iearch                  |                | ۵                                     |
| + Create 🔺                  |                                                                                               | т                           | ▼ Filters               | ★ Favorites    | 1-3/3 < >                             |
| Area -                      |                                                                                               | Deskripsi                   |                         |                |                                       |
| P                           |                                                                                               |                             |                         |                |                                       |
| □ R                         | Area                                                                                          |                             |                         |                |                                       |
| • •                         | Field ranne     Object     Object     Syster char     Silar:     Modifiers: ("required" flue) |                             |                         |                |                                       |

Gambar 4.15 Menu Locations Area Tree View

# 4.1.9 Menu Locations Line

Menu *Locations Line* adalah menu yang berfungsi untuk menampung data *line* dari area lokasi penyimpanan sparepart yang nantinya akan di gunakan oleh user untuk meyimpan sparepart sesuai dengan lokasi penyimpanannya pada sistem.

Gambar 4.16 dan 4.17 berikut ini merupakan Tampilan Menu *Locations Line* pada Sistem Data Mart Menggunakan Odoo *Framework* Berbasis *Website* Pada PT. Tunas Dwipa Matra:

| .0) PJ     | 41 - Odo | 0                         |               | × +        |               |          |              |                |             |              |            |               | <b>o</b> – a ×                                |
|------------|----------|---------------------------|---------------|------------|---------------|----------|--------------|----------------|-------------|--------------|------------|---------------|-----------------------------------------------|
| ← -        | c        | Ĥ                         | testunas.hond | a-ku.com/v | veb#id=1&acti | on=506&m | odel=dms.sto | kcard.location | n.line&view | _type=form&c | ids=18:men | u_id=74       | ☆ 🔍 🕹 🖾 🛊 🗊 🕃 🗄                               |
|            | Mas      | ster                      | Dealer        |            |               |          | Warehouse    | Traceability   |             |              |            | Configuration | 🔅 🔍 2 💿 🧑 Administrator (tunashonda_08072021) |
| Loca<br>Ed | tions    | Line<br><sup>Create</sup> | / P.A1        |            |               |          |              |                |             |              |            |               | 1/80 <b>&lt; &gt;</b>                         |
| Line       |          |                           | A1            |            |               |          |              |                |             |              | Area       | Ρ             |                                               |
| Rack       | Au       | dit Trai                  |               |            |               |          |              |                |             |              |            |               |                                               |
| Rack       |          |                           |               |            |               |          |              |                |             |              |            |               |                                               |
| 1          |          |                           |               |            |               |          |              |                |             |              |            |               |                                               |
| 2          |          |                           |               |            |               |          |              |                |             |              |            |               |                                               |
| 3          |          |                           |               |            |               |          |              |                |             |              |            |               |                                               |
| 4          |          |                           |               |            |               |          |              |                |             |              |            |               |                                               |
| 5          |          |                           |               |            |               |          |              |                |             |              |            |               |                                               |
| 6          |          |                           |               |            |               |          |              |                |             |              |            |               |                                               |
| 7          |          |                           |               |            |               |          |              |                |             |              |            |               |                                               |
| 8          |          |                           |               |            |               |          |              |                |             |              |            |               |                                               |
|            |          |                           |               |            |               |          |              |                |             |              |            |               |                                               |

Gambar 4.16 Menu Locations Line Form

| 10   | P.A1 - Odoo     |                | ;           | × +        |                |            |              |                |           |              |            |               |                |                | 0 -             | a ×      |
|------|-----------------|----------------|-------------|------------|----------------|------------|--------------|----------------|-----------|--------------|------------|---------------|----------------|----------------|-----------------|----------|
| ←    | $\rightarrow$ G | ê te           | stunas.hond | a-ku.com/w | reb#id=18tacti | on=5068.ma | del=dms.stoo | kcard.location | line&view | _type=form8c | ids=18(men | u_id=74       | \$             | 🐵 💋 🔮          | □ * ₹           | (g) :    |
|      | Mast            | ter            | Dealer      |            | Department     |            | Warehouse    | Traceability   | Pricelist | Localization |            | Configuration | <b>≇ </b> ≪2 ⊘ | 🕼 Administrato | r (tunashonda_C | 8072021) |
| Loc  | eations Li      | ine /<br>reate | P.A1        |            |                |            |              |                |           |              |            |               |                |                | 1 / 80          | < >      |
| Line |                 |                | A1          |            |                |            |              |                |           |              | Area       | Ρ             |                |                |                 |          |
| Ra   | ick Audit       | it Trail       |             |            |                |            |              |                |           |              |            |               |                |                |                 |          |
| Rac  | k               |                |             |            |                |            |              |                |           |              |            |               |                |                |                 |          |
| 1    |                 |                |             |            |                |            |              |                |           |              |            |               |                |                |                 |          |
| 2    |                 |                |             |            |                |            |              |                |           |              |            |               |                |                |                 |          |
| 3    |                 |                |             |            |                |            |              |                |           |              |            |               |                |                |                 |          |
| 4    |                 |                |             |            |                |            |              |                |           |              |            |               |                |                |                 |          |
| 5    |                 |                |             |            |                |            |              |                |           |              |            |               |                |                |                 |          |
| 7    |                 |                |             |            |                |            |              |                |           |              |            |               |                |                |                 |          |
| 8    |                 |                |             |            |                |            |              |                |           |              |            |               |                |                |                 |          |
|      |                 |                |             |            |                |            |              |                |           |              |            |               |                |                |                 |          |

Gambar 4.17 Menu Locations Line Tree View

## 4.1.10 Menu Locations Rack

Menu *Locations Rack* adalah menu yang berfungsi untuk menampung data *rack* dari *line* lokasi penyimpanan sparepart yang nantinya akan di gunakan oleh user untuk meyimpan sparepart sesuai dengan lokasi penyimpanannya pada sistem.

Gambar 4.18 dan 4.19 berikut ini merupakan Tampilan Menu *Locations Rack* pada Sistem Data Mart Menggunakan Odoo *Framework* Berbasis *Website* Pada PT. Tunas Dwipa Matra:

| (C) P.A1.1 - Odoo | >             | < <del> </del> + |               |            |              |                 |             |               |            |              |     |  |    |             |   | 0   | - 0       | 1 >     | ¢ |
|-------------------|---------------|------------------|---------------|------------|--------------|-----------------|-------------|---------------|------------|--------------|-----|--|----|-------------|---|-----|-----------|---------|---|
| ← → C 🔒           | estunas.honda | a-ku.com/w       | eb#id=1&actio | on=5078cmc | odel=dms.sto | ckcard.location | n.rack&viev | v_type=form&a | ids=18/mer | nu_id=74     |     |  | Ŕ  | <b>tr</b> 6 | 0 | 😫 🖾 | * ≕       | 0       |   |
| 💷 Master          | Dealer        |                  |               |            | Warehouse    | Traceability    |             |               |            | Configuratio |     |  | 20 | G           |   |     | shonda_08 | 8072021 |   |
| Locations Rack    | / P.A1.1      |                  |               |            |              |                 |             |               |            |              |     |  |    |             |   |     |           |         |   |
| 🖌 Edit 🕈 Create   |               |                  |               |            |              |                 |             |               |            |              |     |  |    |             |   |     | 1 / 80    | < >     |   |
|                   |               |                  |               |            |              |                 |             |               |            |              |     |  |    |             |   |     |           |         |   |
| Rack              | 1             |                  |               |            |              |                 |             | L             | ine        |              | PA1 |  |    |             |   |     |           |         |   |
| Container Audit   | Frail         |                  |               |            |              |                 |             |               |            |              |     |  |    |             |   |     |           |         |   |
| Container         |               |                  |               |            |              |                 |             |               |            |              |     |  |    |             |   |     |           |         |   |
| 1                 |               |                  |               |            |              |                 |             |               |            |              |     |  |    |             |   |     |           |         |   |
|                   |               |                  |               |            |              |                 |             |               |            |              |     |  |    |             |   |     |           |         |   |
|                   |               |                  |               |            |              |                 |             |               |            |              |     |  |    |             |   |     |           |         |   |
|                   |               |                  |               |            |              |                 |             |               |            |              |     |  |    |             |   |     |           |         |   |
|                   |               |                  |               |            |              |                 |             |               |            |              |     |  |    |             |   |     |           |         |   |
|                   |               |                  |               |            |              |                 |             |               |            |              |     |  |    |             |   |     |           |         |   |
|                   |               |                  |               |            |              |                 |             |               |            |              |     |  |    |             |   |     |           |         |   |

Gambar 4.18 Menu Locations Rack Form

| 100 L      | ocations Rack - Odoo | 3          | <   +      |               |             |                |                |           |              |                  |               |             | • - a ×                                         |
|------------|----------------------|------------|------------|---------------|-------------|----------------|----------------|-----------|--------------|------------------|---------------|-------------|-------------------------------------------------|
| ← ·        | ⇒ C 🏦 tes            | tunas.hond | a-ku.com/w | reb#action=50 | )78≀model=c | ims.stockcard. | location.rack8 | view_type | list&cids=1& | menu_id=74       |               |             | ☆ 🐵 🐼 😂 🖾 🗰 😭 🗄                                 |
|            | Master               | Dealer     | Partners   | Department    | Products    | Warehouse      | Traceability   | Pricelist | Localization | Incentive        | Configuration |             | 🔅 🔍 2 🕜 🛛 🔞 Administrator (tunashonda_08072021) |
| Loca       | ations Rack          |            |            |               |             |                |                |           |              | Search           |               |             | ٩                                               |
| <b>+</b> c | reate 📥              |            |            |               |             |                |                |           |              | <b>▼</b> Filters | ≡ Group By    | 🖈 Favorites | 1-80 / 602 🗶 📏                                  |
|            | ine                  |            |            |               |             |                |                |           | Rad          | :k               |               |             |                                                 |
|            | A1                   |            |            |               |             |                |                |           | 1            |                  |               |             |                                                 |
| D P        | 2A1                  |            |            |               |             |                |                |           | 2            |                  |               |             |                                                 |
| D P        | 2A1                  |            |            |               | P.A1        |                |                |           | 3            |                  |               |             |                                                 |
|            | 2A1                  |            |            |               |             |                |                |           | 4            |                  |               |             |                                                 |
| D F        | 2A1                  |            |            |               |             |                |                |           | 5            |                  |               |             |                                                 |
|            | 2A1                  |            |            |               |             |                |                |           | 6            |                  |               |             |                                                 |
|            | 2A1                  |            |            |               |             |                |                |           | 7            |                  |               |             |                                                 |
| D F        | 2A1                  |            |            |               |             |                |                |           | 8            |                  |               |             |                                                 |
| D P        | P.A2                 |            |            |               |             |                |                |           | 1            |                  |               |             |                                                 |
| P          | A2                   |            |            |               |             |                |                |           | 2            |                  |               |             |                                                 |
| D F        | .A2                  |            |            |               |             |                |                |           | 3            |                  |               |             |                                                 |
| P          | A2                   |            |            |               |             |                |                |           | 4            |                  |               |             |                                                 |
| D P        | 2.A2                 |            |            |               |             |                |                |           | 5            |                  |               |             |                                                 |
| D P        | A2                   |            |            |               |             |                |                |           | 6            |                  |               |             |                                                 |
|            | 14.9                 |            |            |               |             |                |                |           | 1            |                  |               |             | -                                               |

Gambar 4.19 Menu Locations Rack Tree View

# 4.1.11 Manu Locations Container

Menu *Locations Container* adalah menu yang berfungsi untuk menampung data *container* dari *rack* lokasi penyimpanan sparepart yang nantinya akan di gunakan oleh user untuk meyimpan sparepart sesuai dengan lokasi penyimpanannya pada sistem.

Gambar 4.20 dan 4.21 berikut ini merupakan Tampilan Menu *Locations Container* pada Sistem Data Mart Menggunakan Odoo *Framework* Berbasis *Website* Pada PT. Tunas Dwipa Matra:

| 10 P.A1.1.1 - Odoo 🗙 🕇                              |                                                                           | <b>o</b> – a ×                                  |
|-----------------------------------------------------|---------------------------------------------------------------------------|-------------------------------------------------|
| ← → C (a) testunas.honda-ku.com/web#id=1&action=508 | kmodel=dms.stockcard.location.container&view_type=form&cids=1&cmenu_id=74 | ☆ 🔍 🖉 😫 🏹 🏚 😳                                   |
| III Master Dealer Partners Department Produ         | ts Warehouse Traceability Pricelist Localization Incentive Configuration  | 🏦 🔍 2 🕜 🏾 👩 Administrator (tunashonda_08072021) |
| Locations Container / P.A1.1.1                      |                                                                           |                                                 |
| Edit     Create                                     |                                                                           | 1/80 < >                                        |
|                                                     |                                                                           |                                                 |
| Container 1                                         | Rack P.A1.1                                                               |                                                 |
| Binbox Audit Trail                                  |                                                                           |                                                 |
| Binbox                                              | Lokasi                                                                    |                                                 |
| 1                                                   | PA1.1.1.1                                                                 |                                                 |
|                                                     |                                                                           |                                                 |
|                                                     |                                                                           |                                                 |
|                                                     |                                                                           |                                                 |
|                                                     |                                                                           |                                                 |
|                                                     |                                                                           |                                                 |
|                                                     |                                                                           |                                                 |

Gambar 4.20 Menu Locations Container Form

| ્ય                              | ocations Container - O | doo 3      | <          |              |           |                |                |            |                |                  |               |             | <b>o</b> – σ                                | ĸ  |
|---------------------------------|------------------------|------------|------------|--------------|-----------|----------------|----------------|------------|----------------|------------------|---------------|-------------|---------------------------------------------|----|
| ← -                             | → C' â tes             | tunas.hond | a-ku.com/w | eb#action=50 | 8&model=c | ims.stockcard. | location.conta | iner&view_ | type=list&cids | =18/menu_        | id=74         |             | 🕁 🐵 🕫 🖉 🛱 🗐 😥                               | :  |
|                                 | Master                 | Dealer     | Partners   | Department   | Products  | Warehouse      | Traceability   | Pricelist  | Localization   | Incentive        | Configuration |             | 🚖 🔍 2 💿 👘 Administrator (tunashonda_0807202 | 1) |
| Loca                            | ations Contain         | er         |            |              |           |                |                |            |                | Search           |               |             |                                             | ٤  |
| +0                              | reate 📥                |            |            |              |           |                |                |            |                | <b>T</b> Filters | ≡ Group By    | 🖈 Favorites | 1-80 / 1279 < 🕽                             |    |
|                                 | łack                   |            |            |              |           |                |                | Container  |                |                  |               |             |                                             | ^  |
| P                               | A1.1                   |            |            |              |           |                |                | 1          |                |                  |               |             |                                             | 1  |
| D P                             | A1.2                   |            |            |              |           |                |                | 1          |                |                  |               |             |                                             | 1  |
| D P                             | A1.3                   |            |            |              |           |                |                | 1          |                |                  |               |             |                                             | 1  |
| P                               | A1.4                   |            |            |              |           |                |                | 1          |                |                  |               |             |                                             |    |
| D P                             | A1.5                   |            |            |              |           |                |                | 1          |                |                  |               |             |                                             |    |
| P     P     P     P     P     P | A1.6                   |            |            |              |           |                |                | 1          |                |                  |               |             |                                             |    |
| D F                             | A1.7                   |            |            |              |           |                |                | 1          |                |                  |               |             |                                             |    |
| D P                             | A1.8                   |            |            |              |           |                |                | 1          |                |                  |               |             |                                             |    |
| D P                             | 2.A2.1                 |            |            |              |           |                |                | 1          |                |                  |               |             |                                             |    |
| D F                             | A2.2                   |            |            |              |           |                |                | 1          |                |                  |               |             |                                             |    |
| D P                             | P.A.2.3                |            |            |              |           |                |                | 1          |                |                  |               |             |                                             |    |
| D P                             | A2.4                   |            |            |              |           |                |                | 1          |                |                  |               |             |                                             |    |
| D F                             | P.A2.5                 |            |            |              |           |                |                | 1          |                |                  |               |             |                                             |    |
|                                 | A2.6                   |            |            |              |           |                |                | 1          |                |                  |               |             |                                             |    |
| -                               | 401                    |            |            |              |           |                |                | 1          |                |                  |               |             |                                             | +  |

Gambar 4.21 Menu Locations Container Tree View

## 4.1.12 Menu Locations Binbox

Menu *Locations Binbox* adalah menu yang berfungsi untuk menampung data *Binbox* dari *Container* lokasi penyimpanan sparepart yang nantinya akan di gunakan oleh user untuk meyimpan sparepart sesuai dengan lokasi penyimpanannya pada sistem.

Gambar 4.22 dan 4.23 berikut ini merupakan Tampilan Menu *Locations Binbox* pada Sistem Data Mart Menggunakan Odoo *Framework* Berbasis *Website* Pada PT. Tunas Dwipa Matra:

| 0 PA1.1.1.1 - Odoo × +                                                    |                                                         |                                    | o – a ×.                                    |
|---------------------------------------------------------------------------|---------------------------------------------------------|------------------------------------|---------------------------------------------|
| ← → C (a) testunas.honda-ku.com/web#id=                                   | 1&action=509&model=dms.stockcard.location.binbox&view_t | /pe=form&cids=1&rmenu_id=74        | ☆ 🐵 🕫 😫 🖾 🗰 😳 🗄                             |
| III Master Dealer Partners Depa                                           | rtment Products Warehouse Traceability Pricelist Loc    | alization Incentive Configuration  | 🔹 🔍 🕐 🧑 Administrator (tunashonda_08072021) |
| Locations Binbox / P.A1.1.1.1  Cedit +Create                              |                                                         |                                    | 1/80 🕻 🕻                                    |
| Binbox 1<br>Container PA1.1.1<br>Lokasi PA1.1.1<br>Stock Card Audit Trail |                                                         | Lokasi Aktif 🖉<br>Lokasi Sementara |                                             |
| Kode Part<br>[ACL70ML] AHM CHAIN LUBE 70 ML                               |                                                         |                                    | Qty<br>1                                    |
| [52400K59A11] CUSHION ASSY RR<br>[AHTS0004016] SCOOPY GO T-SHIRT BLACK    |                                                         |                                    | 0<br>18                                     |
|                                                                           |                                                         |                                    |                                             |

Gambar 4.22 Menu Locations Binbox Form

| (C) P.A1.1.1.1 - Odoo         | × +                     |                       |                              |                        |                                  |      |                 | • - • ×                      |
|-------------------------------|-------------------------|-----------------------|------------------------------|------------------------|----------------------------------|------|-----------------|------------------------------|
| ← → C 🔒 ter                   | stunas.honda-ku.com/w   | eb#id=1&action=509&mo | del=dms.stockcard.location.l | binbox&view_type=forr  | n&cids=1&menu_id=74              | 1    | x 🕮 🖉           | 👽 🖂 🗰 🗐 😵 🔛                  |
| <b>Ⅲ</b> Master               | Dealer Partners         | Department Products   | Warehouse Traceability       | Pricelist Localization | Incentive Configural             | tion | 🔅 🔍 🕐 👩 Adminis | trator (tunashonda_08072021) |
| Locations Binbox              | / P.A1.1.1.1            |                       |                              |                        |                                  |      |                 |                              |
| ✓ Edit Create                 |                         |                       |                              |                        |                                  |      |                 | 1/80 < 🗲                     |
| Binbox<br>Container<br>Lokasi | 1<br>PA1.1.1<br>PA1.1.1 |                       |                              |                        | Lokasi Aktif<br>Lokasi Sementara |      |                 |                              |
| Stock Card Audit T            | Trail                   |                       |                              |                        |                                  |      |                 |                              |
| Kode Part                     |                         |                       |                              |                        |                                  |      |                 | Qty                          |
| (ACL70ML) AHM CHAIN           | LUBE 70 ML              |                       |                              |                        |                                  |      |                 | 1                            |
| [52400K59A11] CUSHIO          | ON ASSY RR              |                       |                              |                        |                                  |      |                 | 0                            |
| [AHTS0004016] SCOOP           | Y GO T-SHIRT BLACK      |                       |                              |                        |                                  |      |                 | 18                           |
|                               |                         |                       |                              |                        |                                  |      |                 |                              |
|                               |                         |                       |                              |                        |                                  |      |                 |                              |
|                               |                         |                       |                              |                        |                                  |      |                 |                              |
|                               |                         |                       |                              |                        |                                  |      |                 |                              |

Gambar 4.23 Menu Locations Binbox Tree View

#### 4.1.13 Menu Stockcard Inventory

Menu *Stockcard Inventory* adalah menu yang berfungsi untuk menampung data sparepart yang tersimpan pada lokasi penyimpanan nya sesuai dengan yang diinputkan oleh user pada proses *stockcard incoming*. Stock sparepart pada *stockcard Inventory* akan berkurang sesuai dengan yang diinputkan oleh user pada proses *stockcard outgoing*.

Gambar 4.24 dan 4.25 berikut ini merupakan Tampilan Menu *Stockcard Inventory* pada Sistem Data Mart Menggunakan Odoo *Framework* Berbasis *Website* Pada PT. Tunas Dwipa Matra:

|                                           | • Odeo x +                                                                                |                                    |                                      |         | <b>o</b> – Ø ×                      |
|-------------------------------------------|-------------------------------------------------------------------------------------------|------------------------------------|--------------------------------------|---------|-------------------------------------|
| ← → C m t                                 | estunas.honda-ku.com/web#id=1&action=513&model=dms.stockcard.line.binbox&view_type=form&v | cids=1&menu_id=71                  |                                      | \$      | 0 🖉 😫 🗮 🗮 🔞 🗄                       |
| III Worksho                               | p Pembelian H2 Service Stock Card Laporan                                                 |                                    |                                      | 🔹 🔍 O 👔 | Administrator (tunashonda_08072021) |
| Stockcard Invent                          | tory / ACL70ML [P.A1.1.1.1]                                                               |                                    |                                      |         |                                     |
|                                           |                                                                                           |                                    |                                      |         | 1/3 🕻 🕻                             |
| Kode Part<br>Lokasi<br>Qty<br>Audit Trail | [ACL70ML] AHM GHAIN LUBE 70 ML<br>PALT.1.1.1<br>1                                         |                                    |                                      |         |                                     |
| Created by<br>Created on                  | Administrator<br>07/06/2021 18:22:42                                                      | Last Updated by<br>Last Updated on | Administrator<br>07/08/2021 18:22:42 |         |                                     |
|                                           |                                                                                           |                                    |                                      |         |                                     |

Gambar 4.24 Menu Stockcard Inventory Form

| Stockcard Inventory - Odoo         | × +                                                        |                          |                   | <b>o</b> – a ×                                |
|------------------------------------|------------------------------------------------------------|--------------------------|-------------------|-----------------------------------------------|
| ← → C 🔒 testunas                   | .honda-ku.com/web#action=513&model=dms.stockcard.line.binb | ox&view_type=list&cids=1 | &menu_id=71       | ☆ 🐵 🕫 🐸 💢 🛊 🗊 😥 🗄                             |
| III Workshop                       | Pembelian H2 Service Stock Card Laporan                    |                          |                   | 🏚 🔍 2 🕜 🌇 Administrator (tunashonda_08072021) |
| Stockcard Inventory                |                                                            |                          | Location x Search | ٩                                             |
| <b>ل</b>                           |                                                            |                          | ▼ Filters         | 1-30/30 < >                                   |
| Part Number                        |                                                            | Lokasi                   |                   | Qty ^                                         |
| ▼ P.A1.1.1.1 (3)                   |                                                            |                          |                   | 19                                            |
| ACL70ML                            |                                                            | P.A1.1.1.1               |                   | 1                                             |
| 52400K59A11                        |                                                            | PA1.1.1.1                |                   | 0                                             |
| AHTS0004016                        |                                                            | P.A1.1.1.1               |                   | 18                                            |
| <ul> <li>P.A1.2.1.1 (2)</li> </ul> |                                                            |                          |                   | 1,080                                         |
| <ul> <li>P.A1.3.1.1 (2)</li> </ul> |                                                            |                          |                   | 325                                           |
| + P.A1.4.1.1 (2)                   |                                                            |                          |                   | 30                                            |
| + P.A1.5.1.1 (1)                   |                                                            |                          |                   | 140                                           |
| ▶ P.A1.6.1.1 (2)                   |                                                            |                          |                   | 25                                            |
| + P.A1.7.1.1 (1)                   |                                                            |                          |                   | 30                                            |
| + P.A1.8.1.1 (1)                   |                                                            |                          |                   | 48                                            |
| + P.A2.1.1.1 (1)                   |                                                            |                          |                   | 289                                           |
| + P.A2.2.1.1 (1)                   |                                                            |                          |                   | 1                                             |
| ▶ P∆2 3 1 1 (1)                    |                                                            |                          |                   | 214 🗸                                         |

Gambar 4.25 Menu Stockcard Inventory Tree View

## 4.1.14 Menu Product (Sparepart)

Menu *Product ( Sparepart )* adalah menu yang berfungsi untuk menampung data keseluruhan sparepart yang nantinya akan di gunakan untuk proses transaksi user. Data sparepart akan terbentuk otomatis melalui *back end / end point* API yang akan menerima data dari sistem *back office* perusahaan.

Gambar 4.26 dan 4.27 berikut ini merupakan Tampilan Menu *Product ( Sparepart )* pada Sistem Data Mart Menggunakan Odoo *Framework* Berbasis *Website* Pada PT. Tunas Dwipa Matra:

| -0                         | [03512HDL000] HONDA                                                             |                | +                 |              |              |                     |                 |           |               |     |   |             | 0 -            | ٥          | ×   |
|----------------------------|---------------------------------------------------------------------------------|----------------|-------------------|--------------|--------------|---------------------|-----------------|-----------|---------------|-----|---|-------------|----------------|------------|-----|
| ←                          | $\rightarrow$ C $\hat{\mathbf{e}}$ test                                         | unas.honda-ku. | com/web#id=15058  | 8action=5258 | model=produc | ct.product&view_ty  | pe=form&cids=1  | &menu_id= | 74            |     | ☆ |             | <b>*</b> E     | <b>⊒</b> 😥 | :   |
|                            | Master                                                                          | Dealer Pa      | rtners Department |              | Warehouse Ti | raceability Priceli | st Localization |           | Configuration | * • |   | 🔞 Administr | ator (tunashon | da_0807202 | :1) |
| Pro                        | oducts (Sparepa                                                                 | rt) / [03512   | HDL000] HOND      | A DISC LOC   | к            |                     |                 |           |               |     |   |             |                |            |     |
| +                          | Create                                                                          |                |                   |              |              | 🔒 Print             | Action          |           |               |     |   |             | 17             | 80 < 3     | •   |
| (<br>M<br>G<br>F<br>F<br>M | O3512HDLC<br>General Informasi<br>Nama Barang<br>Zoup Part<br>Tank<br>MD Active | Audit Trail    | D LOCK            |              |              |                     |                 |           |               |     |   |             |                |            |     |

Gambar 4.26 Menu Product (Sparepart) Form

| _  |                           |                  |         |             |                                           |              |               |            |              |                  |               |             |            |     |   |                    |                |       |
|----|---------------------------|------------------|---------|-------------|-------------------------------------------|--------------|---------------|------------|--------------|------------------|---------------|-------------|------------|-----|---|--------------------|----------------|-------|
| 10 | Products (Sparepart) - Od | ioo × H          | F .     |             |                                           |              |               |            |              |                  |               |             |            |     |   | 0                  | - a            | ×     |
| ←  | → C â test                | unas.honda-ku.co | om/web# | action=5258 | &model=p                                  | roduct.produ | ct&view_type= | list&cids= | 18/menu_id=7 | 4                |               |             |            |     | ☆ | ) 🛛 🕖 🔅            | ं 🗯 🗊 🔅        | ) I ( |
|    | Master                    | Dealer Part      | ners De | partment    | Products                                  | Warehouse    | Traceability  | Pricelist  | Localization | Incentive        | Configuration |             |            | * 📭 | 0 | 👩 Administrator (t | inashonda_0807 | 2021) |
| Pr | oducts (Sparepa           | rt)              |         |             |                                           |              |               |            |              | Search           |               |             |            |     |   |                    |                | Q     |
| +  | Create                    |                  |         |             | Part Nur                                  | nber         |               |            |              | <b>▼</b> Filters | Group By      | ★ Favorites |            |     |   |                    | 1-80/317 🕻     | >     |
|    | Part Number 👻             |                  |         | 1           | · Field:                                  | default_code |               |            |              |                  |               |             | Group Part |     |   | Division           |                |       |
|    | 03512HDL000               |                  |         | ŀ           | <ul> <li>Object</li> <li>Type:</li> </ul> | char         |               |            |              |                  |               |             |            |     |   | Sparepart          |                |       |
|    | 06141KWB505               |                  |         | 0           | CAM CHAIN                                 | KIT          |               |            |              |                  |               |             |            |     |   | Sparepart          |                |       |
|    | 061A1KPH002               |                  |         | 0           | GASKET KIT                                | A            |               |            |              |                  |               |             |            |     |   | Sparepart          |                |       |
|    | 061A1KVY003               |                  |         | 0           | GASKET KIT                                | A            |               |            |              |                  |               |             |            |     |   | Sparepart          |                |       |
|    | 06381KWWA80               |                  |         | F           | ROD KIT CO                                | NNECTING     |               |            |              |                  |               |             |            |     |   | Sparepart          |                |       |
|    | 06401K15900               |                  |         | 1           | ORIVE CHAI                                | N KIT        |               |            |              |                  |               |             |            |     |   | Sparepart          |                |       |
|    | 06401K41N01               |                  |         | 0           | ORIVE CHAI                                | N KIT        |               |            |              |                  |               |             |            |     |   | Sparepart          |                |       |
|    | 06401K45N01               |                  |         | 0           | DRIVE CHAI                                | N KIT        |               |            |              |                  |               |             |            |     |   | Sparepart          |                |       |
|    | 06401KCJ690               |                  |         | E           | ORIVE CHAI                                | N KIT        |               |            |              |                  |               |             |            |     |   | Sparepart          |                |       |
|    | 06401KEV881               |                  |         | 0           | DRIVE CHAI                                | N KIT        |               |            |              |                  |               |             |            |     |   | Sparepart          |                |       |
|    | 06401KPH881               |                  |         | 0           | DRIVE CHAI                                | N KIT        |               |            |              |                  |               |             |            |     |   | Sparepart          |                |       |
|    | 06401KTL700               |                  |         | 0           | DRIVE CHAI                                | N KIT        |               |            |              |                  |               |             |            |     |   | Sparepart          |                |       |
|    | 06401KWW900               |                  |         | 0           | DRIVE CHAI                                | N KIT        |               |            |              |                  |               |             |            |     |   | Sparepart          |                |       |
|    | 06401KYE900               |                  |         | 0           | DRIVE CHAI                                | N KIT        |               |            |              |                  |               |             |            |     |   | Sparepart          |                |       |
|    | 06401/0/7000              |                  |         |             | DRIFE OUN                                 | LI MIT       |               |            |              |                  |               |             |            |     |   | Concentration      |                | *     |

Gambar 4.27 Menu Product (Sparepart) Tree View

## 4.1.15 Menu Branch

Menu *Branch* adalah menu yang berfungsi untuk menampung data keseluruhan dealer-dealer yang terdaftar pada PT. Tunas Dwipa Matra yang nantinya akan digunakan untuk proses transaksi user.

Gambar 4.28 dan 4.29 berikut ini merupakan Tampilan Menu *Product ( Sparepart )* pada Sistem Data Mart Menggunakan Odoo *Framework* Berbasis *Website* Pada PT. Tunas Dwipa Matra:

| [B0052] Virya Motor - Odoo                                                                                                    | × +                                  |               |                       |                 |                                                                                                    |                                                                                                    |                  |            |       | o – a ×                               |   |
|----------------------------------------------------------------------------------------------------|--------------------------------------|---------------|-----------------------|-----------------|----------------------------------------------------------------------------------------------------|----------------------------------------------------------------------------------------------------|------------------|------------|-------|---------------------------------------|---|
| $\leftrightarrow$ $\rightarrow$ C $\hat{\mathbf{e}}$ testur                                                                                                    | nas.honda-ku.com/w                   | eb#id=110&act | tion=249&model=res.br | anch&view_type= | =form&cids=1&menu_                                                                                                    | _id=74                                                                                                    |                  |            | Ŕ     | e) 🐵 🥔 😫 🗮 🖷 🚷 🗄                      |   |
| III Master                                                                                                    | Dealer Partners                      | Department    | Products Warehouse    | Traceability P  | Pricelist Localization                                                                                                    |                                                                                                    | Configuration    |            | * 🔍 0 | 🧑 Administrator (tunashonda_08072021) |   |
| Res Branch / [B0052                                                                                                    | 2] Virya Motor                       |               |                       |                 |                                                                                                    |                                                                                                    |                  |            |       |                                       |   |
| ✔ Edit + Create                                                                                                    |                                      |               |                       |                 | Action                                                                                                    |                                                                                                    |                  |            |       | 1/80 < >                              |   |
| Kode dealer<br>Kode ahm<br>MD<br>Branch Induk<br>Branch Induk<br>Branch Induk<br>Atalegol Branch<br>Kelas Dealer<br>Name<br>Harga Jusi Unit<br>Harga Jusi Unit BBN<br>Harga Jusi Unit BBN<br>Harga Jusi Dante BBN<br>Harga Jusi Sparepart<br>Area<br>Warehouse<br>Is topup | B0052<br>06805<br>H23<br>Virya Motor |               |                       |                 | A R<br>P K<br>K K<br>K K<br>K K<br>K<br>K<br>K<br>K<br>R<br>P A<br>N<br>R<br>B<br>B<br>B<br>B<br>B<br>B<br>B<br>B<br>B<br>B<br>B<br>B<br>B<br>B<br>B<br>B<br>B<br>B | Jamat<br>T/RW<br>trovinsi<br>adupaten<br>decamatan<br>elurahan<br>delurahan<br>delurahan<br>delurahan<br>delurahan<br>delurahan<br>delurahan<br>mail<br>mail ahass<br>pikp<br>to npwp<br>gl kukuh<br>Main Dealer<br>to form | Jl. Merdeka 68 M | lulya Asri |       |                                       | • |
| Jadwal hari                                                                                                    |                                      |               |                       |                 | is                                                                                                    | s minus part                                                                                                    |                  |            |       |                                       | ¥ |

Gambar 4.28 Menu Branch Form

| Res Branch - Odoo X +                       |                                                        |                                | <b>o</b> – o ×                                |
|---------------------------------------------|--------------------------------------------------------|--------------------------------|-----------------------------------------------|
| ← → C a testunas.honda-ku.com/web#action=24 | 9&model=res.branch&view_type=kanban&cids=1&menu_id=7   | 4                              | ☆) ⊕ ⊘ ♥ ¤ ♣ ¤ ᡚ :                            |
| III Master Dealer Partners Department       | Products Warehouse Traceability Pricelist Localization | n Incentive Configuration      | 🔹 🔍 2 💿 🔯 Administrator (tunashonda_08072021) |
| Res Branch                                  |                                                        | Search                         | ٩                                             |
| + Create                                    |                                                        | ▼ Filters                      | 1-80/189 < > 🎫 🚞 🕍                            |
| Virya Motor                                 | Up. Smk N 2                                            | Surya Sari Motor               | Surya Kencana Motor 2                         |
| Field: Virya Motor                          | Fieldt : Up. Smk N 2                                   | Fieldt: Surya Sari Motor       | Fieldt: Buya Kencana Motor 2                  |
| Field:: Virya Motor                         | Field2: Up. Smk N 2                                    | Field2: Surya Sari Motor       | Field2: Suya Kencana Motor 2                  |
| Semarang Jaya 2                             | Semarang Jaya 1                                        | Salim Motor                    | Salim Jaya Motor 2                            |
| Field1: Semarang Jaya 2                     | Field1: Semarang Jaya 1                                | Field1: Salim Motor            | Field1: Salim Jaya Motor 2                    |
| Field2: Semarang Jaya 2                     | Field2: Semarang Jaya 1                                | Field2: Salim Motor            | Field2: Salim Jaya Motor 2                    |
| Salim Jaya Motor                            | Sabar Motor                                            | Rona Motor                     | Raja Motor 4                                  |
| Field1: Salim Jaya Motor                    | Field1: Sabar Motor                                    | Field1: Rona Motor             | Fileld1: Raja Motor 4                         |
| Field2: Salim Jaya Motor                    | Field2: Sabar Motor                                    | Field2: Rona Motor             | Fileld2: Raja Motor 4                         |
| Raja Motor 3                                | Raja Motor 2                                           | Raja Motor                     | Raffi Motor                                   |
| Field1: Raja Motor 3                        | Field1: Raja Motor 2                                   | Field1: Raja Motor             | Field1: Raffi Motor                           |
| Field2: Raja Motor 3                        | Field2: Raja Motor 2                                   | Field2: Raja Motor             | Field2: Raffi Motor                           |
| Putra Mandiri                               | PT. WAHANA MAKMUR SEJATI                               | PT Uber Anugerah Motor         | PT Tunas Motor Pratama                        |
| Fieldi: Putra Mandiri                       | Fieldi: PT. WAHANA MAKMUR SEJATI                       | Field1: PT Uber Anugerah Motor | Field1: PT Tunas Motor Pratama                |
| Field2: Putra Mandiri                       | Field2: PT. WAHANA MAKMUR SEJATI                       | Field2: PT Uber Anugerah Motor | Field2: PT Tunas Motor Pratama                |

Gambar 4.29 Menu Branch Tree View

#### 4.2 Pembahasan

Proses pengujian merupakan tahap akhir dimana sistem akan diuji kemampuan dan keefektifannya. Pengujian perangkat lunak dilakukan dengan menggunakan Metode *Black-Box Testing*, yang merupakan salah satu cara pengujian perangkat lunak yang mengutamakan pengujian terhadap fungsi dari suatu program dan melibatkan pengguna sebagai alat ukur sebuah sistem. Dalam tahap pengujian sistem ini dilakakukan pada *website* yang sudah di *hosting*.

#### 4.2.1 Pengujian Antarmuka (Interface)

Pada tahapan pengujian Antarmuka, akan dilakukan pengujian dengan cara sebagai berikut :

Tabel 4.1 berikut ini merupakan Hasil dari Pengujian Antarmuka dari Sistem Data Mart Menggunakan Odoo *Framework* Berbasis *Website* Pada PT. Tunas Dwipa Matra :

| No | Web Browser   | Hasil Pengujian                                                                                                    | Keterangan |
|----|---------------|----------------------------------------------------------------------------------------------------|------------|
| 1  | Google Chrome | Image: Second and the second and the second and th | BERHASIL   |

 Tabel 4.1 Pengujian Antarmuka

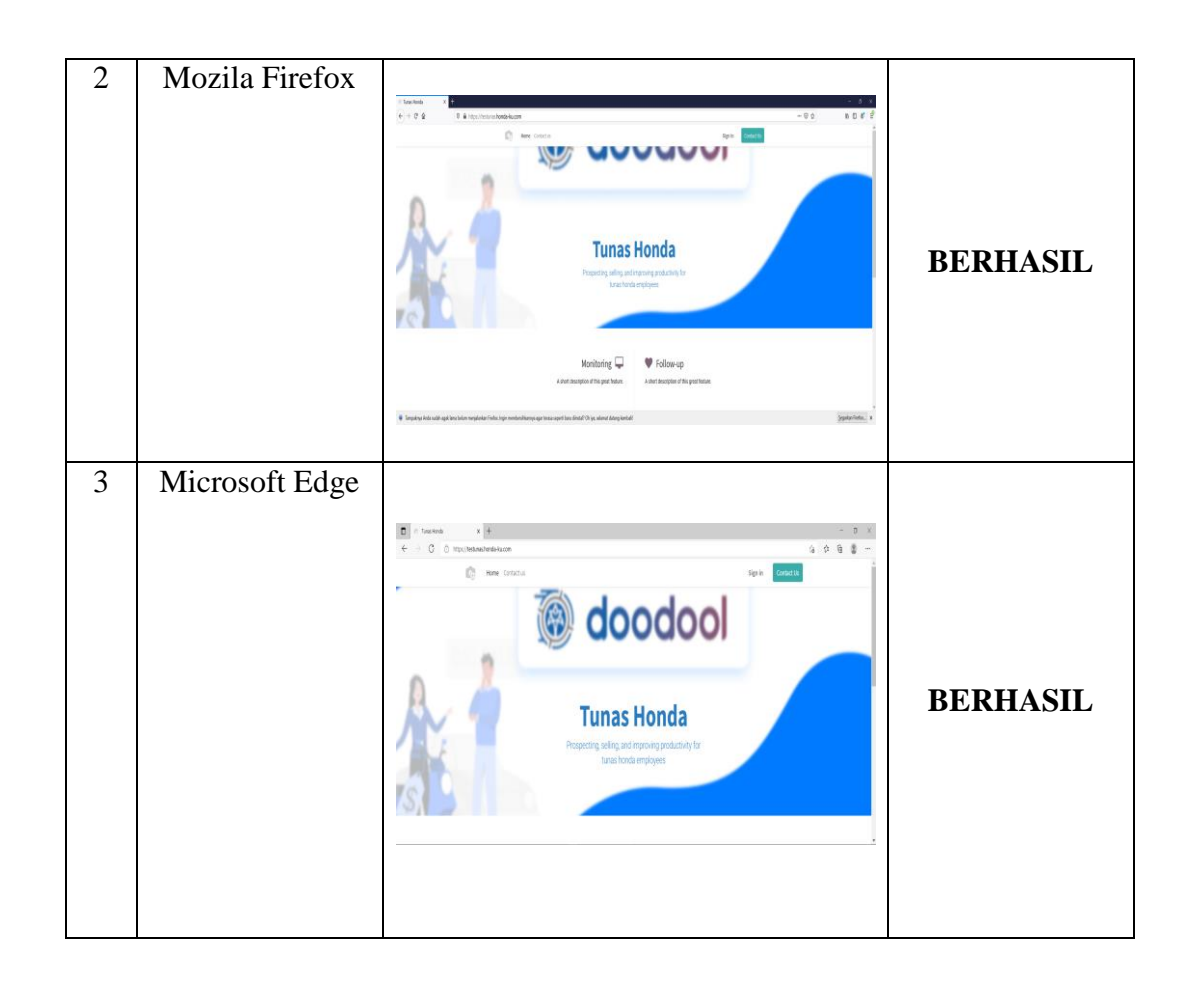

## 4.2.2 Pengujian Alpha (Alpha Test)

Pengujian dilakukan langsung oleh pembuat sistem untuk menguji apakah aplikasi yang dibuat berjalan dengan benar dan sesuai dengan ketentuan. Semua skenario pengujian pada Tabel 4.2 berjalan dengan yang diharapkan.

Tabel 4.2 halaman berikut merupakan hasil pengujian *Alpha Test* dari Sistem Data Mart Menggunakan Odoo *Framework* Berbasis *Website* Pada PT. Tunas Dwipa Matra yang telah dibuat dengan menggunakan *web view* melalui Android:

BerfungsiYesNo Hasil Pengujian Keterangan No. Halaman Login 1 ១៩៩៩៩២ខ្លាំ៖ Login kedalam sistem ✓ menggunakan Username dan yang Password telah di registrasi 2 Menu Utama • • • • • ₽ ## Masuk kedalam ✓ Menu Utama ٥ 0 Sistem E Ŷ 3 On Incoming Shipment Anty I for Membuka menu 012130 homis ✓ incoming on shipment

Tabel 4.2 Pengujian Alpha

| 4 | On<br>Outgoing<br>Shipment | Image: Specific State State Sta | ~ | Membuka menu<br>on outgoing<br>shipment                                                           |
|---|----------------------------|----------------------------------------------------------------------------------------------------|---|---------------------------------------------------------------------------------------------------|
| 5 | Stockcard<br>Incoming      | Note::::::::::::::::::::::::::::::::::::                                                                                                    | ~ | Membuka menu<br>Stockcard<br>Incoming dan<br>menginputkan<br>form yang<br>tersedia pada<br>sistem |
| 6 | Stockcard<br>Outgoing      | Instrumentaria         Image: Section of the section of the sect          | V | Membuka menu<br>Stockcard<br>Outgoing dan<br>menginputkan<br>form yang<br>tersedia pada<br>sistem |

| 7 | Locations<br>Area | Yes     0     0     0       1     0     0     0     0       2     State     0     0     0     0       2     State     0     0     0     0     0       2     State     0     0     0     0     0     0       1     0     1     0     0     0     0     0       2     State     0     0     0     0     0     0       1     0     State     0     0     0     0     0       1     0     State     0     0     0     0     0                                                                                                    | V | Membuka dan<br>menginputkan<br><i>form Locations</i><br><i>Area</i> pada sistem |
|---|-------------------|----------------------------------------------------------------------------------------------------|---|---------------------------------------------------------------------------------|
|   | -                 |                                                                                                    |   |                                                                                 |
| 8 | Locations<br>Line | Interm     0     0     0       Intermediation of the optimal structure decay product drop, ris     0     0     0     0     0     0     0     0     0     0     0     0     0     0     0     0     0     0     0     0     0     0     0     0     0     0     0     0     0     0     0     0     0     0     0     0     0     0     0     0     0     0     0     0     0     0     0     0     0     0     0     0     0     0     0     0     0     0     0     0     0     0     0     0     0     0     0     0     0     0     0     0     0     0     0     0     0     0     0     0     0     0     0     0     0     0     0     0     0     0     0     0     0     0     0     0     0     0     0     0     0     0     0     0     0     0     0     0     0     0     0     0     0     0     0     0     0     0     0     0     0     0     0     0     0     < | V | Membuka dan<br>menginputkan<br><i>form Locations</i><br><i>Line</i> pada sistem |
| 9 | Locations<br>Rack | Introduction     0     5       Introduction     0     0       Introduction     0     0                                                                                                    | ~ | Membuka dan<br>menginputkan<br><i>form Locations</i><br><i>Rack</i> pada sistem |

| 10 | Locations<br>Container | Image: International Control State State St | ~ | Membuka dan<br>menginputkan<br><i>form Locations</i><br><i>Container</i> pada<br>sistem |
|----|------------------------|----------------------------------------------------------------------------------------------------|---|-----------------------------------------------------------------------------------------|
| 11 | Locations<br>Binbox    | Introduction     Introduction     Introduction     Introduction       Introduction     Introduction     Introduction     Introduction       Introd                                                                                                    | v | Membuka dan<br>menginputkan<br><i>form Locations</i><br><i>Binbox</i> pada<br>sistem    |
| 12 | Stockcard<br>Inventory | Institute in a log of the state state | ~ | Membuka menu<br>stockcard<br>inventory                                                  |

| 13 | Product<br>(Sparepar<br>t) | Image: State and the state of the state of the state | ~ | Membuka Menu<br>dan mengisi form<br>Product<br>(Sparepart) |
|----|----------------------------|----------------------------------------------------------------------------------------------------|---|------------------------------------------------------------|
| 14 | Branch                     | Image: Sec. 2         Image: Sec. 2         Image: S                                                                                                    | ~ | Membuka menu<br>dan mengisi form<br>branch                 |

#### 4.2.3 Kelebihan dan Kekurangan Sistem

Hasil yang di dapat dari Pengujian terhadap sistem ini sesuai dengan metode yang digunakan. Adapun kelebihan dan kekurangan sistem ini adalah sebagai berikut :

Kelebihan dari Sistem Data Mart Menggunakan Odoo *Framework* Berbasis *Website* Pada PT. Tunas Dwipa Matra :

- a. Sistem ini menggunakan database server *PostgreSQL* yang dapat di integrasikan dan terstruktur dengan baik, yang dalam pengolahan datanya lebih mudah, aman, dan *simple*.
- b. Pengolahan data transaksi pada sistem ini sudah menggunakan API yang dapat saling terintegrasi secara otomatis menggunakan *scheduler* sesuai dengan waktu yang di tentukan oleh admin.
- c. Sistem ini sudah menggunakan Odoo *Framework* versi terbaru yaitu versi 14.0.
- d. Sistem ini memiliki fitur *download* dan *upload* data transaksi, yang menghasilkan *outpu*t data *file* berformat Microsoft Excel dan Pdf.

Kekurangan dari Sistem Data Mart Menggunakan Odoo *Framework* Berbasis *Website* Pada PT. Tunas Dwipa Matra:

- a. Sistem ini membutuhkan koneksi internet untuk mengakses sistem, sehingga tidak bisa di akses secara *offline*.
- b. Untuk kebutuhan integrasi yang sangat solid, sistem ini membutuhkan *resource* yang cukup besar.
- c. Sistem ini menggunakan *framework* yang jarang digunakan oleh masyarakat umum, sehingga berdampak kepada *maintenance* sistem, yang jumlah teknisi nya sangat terbatas.
- d. Biaya yang di butuhkan untuk membangun sistem ini cukup besar, umumnya di terapkan pada perusahaan-perusahaan kelas menengah keatas, sehingga akan menjadi tidak efisien jika diterapkan oleh perusahaan-perusahaan kelas menengah kebawah.